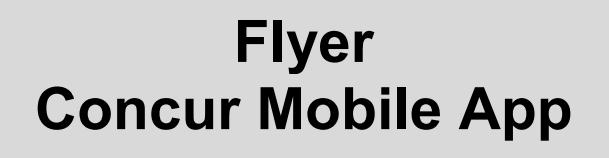

#### Arbonia Services AG Amriswilerstrasse 50 CH-9320 Arbon

Version: Responsable:

1.0 / 19.11.2020 SSC Finance

#### Table des matières

| 1 Co | 1 Connexion via l'appli mobile                     |    |  |  |
|------|----------------------------------------------------|----|--|--|
| 1.1  | Mode de connexion via l'adresse e-mail/un code PIN | 3  |  |  |
| 1.2  | Mode de connexion SSO                              | 4  |  |  |
| 2 Pr | océdure avec l'appli mobile                        | .5 |  |  |

#### 1 Connexion via l'appli mobile

L'appli mobile (SAP Concur) peut être téléchargée depuis le Play Store/l'App Store. Elle est gratuite.

Il existe deux modes de connexion.

#### 1.1 Mode de connexion via l'adresse e-mail/un code PIN

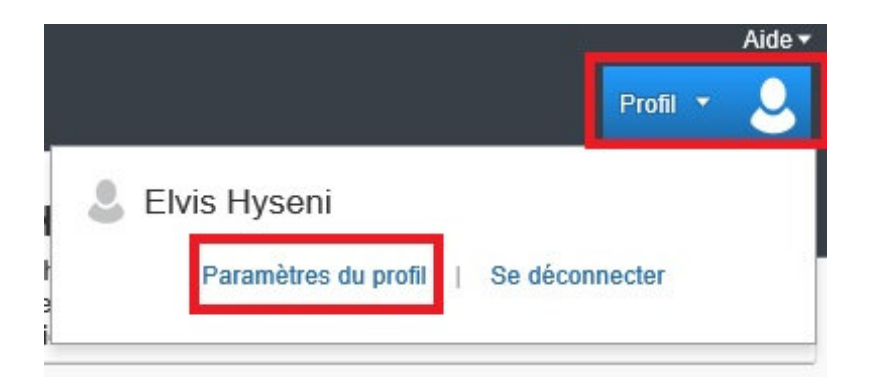

La première étape consiste à saisir le code PIN dans Concur.

A cet effet, cliquez sur options de **Profil dans Paramètres du profil.** 

Les paramètres de l'appli mobile sont disponibles dans le dossier:

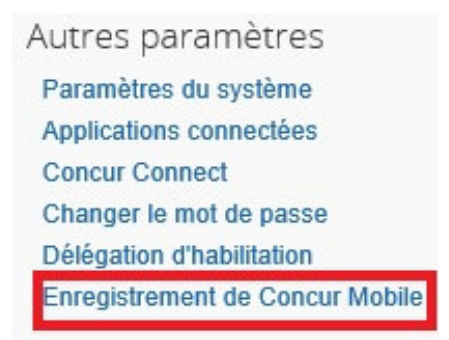

ou sous:

Enregistrement de Concur Mobile

Configurer l'accès à Concur sur votre périphérique mobile

Le code PIN peut être saisi à présent. Ce code ne peut être défini que par chaque utilisateur individuellement.

| Nom d'utilisateur Concur : Elvis.Hyseni@arbonia.com |                                                                                                    |  |  |  |  |  |
|-----------------------------------------------------|----------------------------------------------------------------------------------------------------|--|--|--|--|--|
| Créer un<br>code PIN:                               | Le code PIN peut comporter des caractères                                                           |  |  |  |  |  |
| Retaper le<br>code PIN:                             | alphanumenques, ainsi que des caracteres speciaux tels<br>que !,\$, ou encore #, mais pas d'espaces |  |  |  |  |  |
|                                                     | Définir le code PIN Concur Mobile                                                                   |  |  |  |  |  |

Ce code PIN permet de se connecter via l'appli mobile.

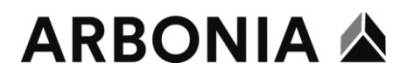

Nom d'utilisateur: adresse e-mail

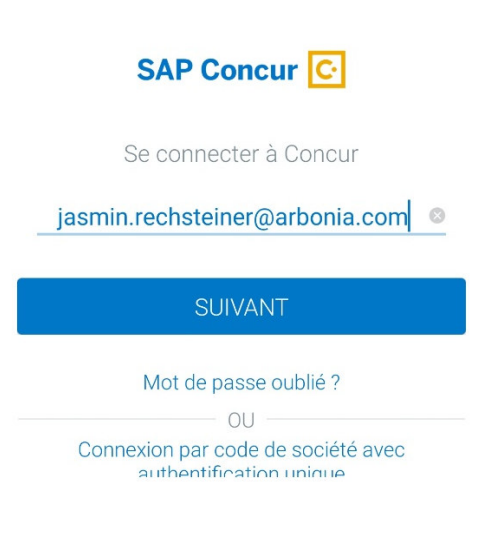

Saisir le code PIN et se connecter à Concur.

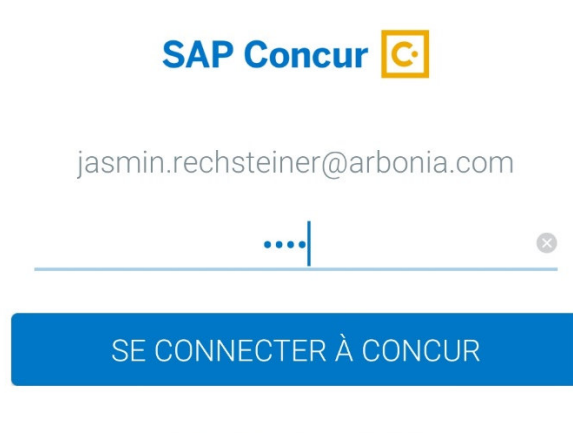

Mot de passe oublié ?

#### 1.2 Mode de connexion SSO

La deuxième possibilité consiste à se connecter via l'appli et utilise le bouton **Connexion par code de société avec authentification unique**. Le code d'entreprise est: **PHBPPW**.

Le logo Arbonia s'affiche sur la page suivante. Vous pouvez désormais vous connecter avec votre utilisateur Windows.

Connexion avec votre adresse e-mail principale: **prénom.nom@arbonia.com**. Exemple: **jasmin.rechsteiner@arbonia.com** Le mot de passe correspond au mot de passe Windows habituel:

# ARBONIA 🛦

Se connecter

| xyz@example.com |  |
|-----------------|--|
| Mot de passe    |  |

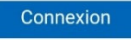

#### 2 Procédure avec l'appli mobile

Dès que vous vous êtes connecté à l'appli mobile, la page d'accueil suivante s'affiche:

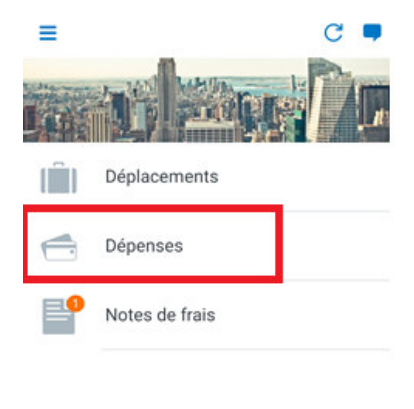

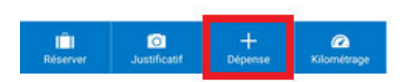

La note de frais peut être créée via les deux champs marqués.

#### Dépenses

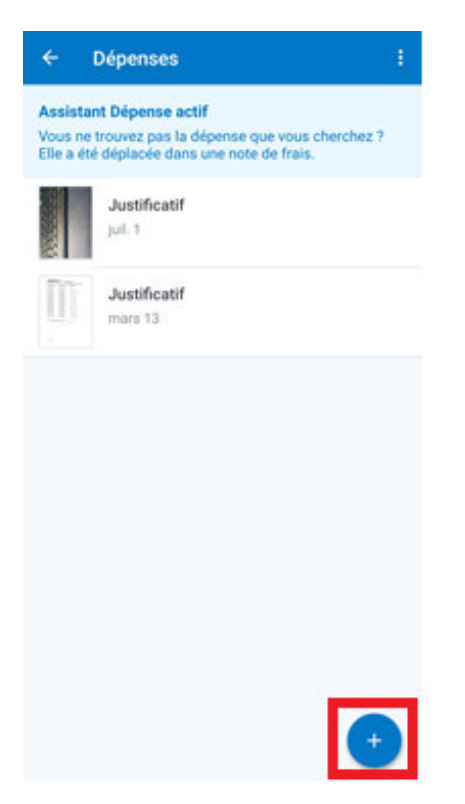

Vous voyez également ici les justificatifs que vous avez déjà téléchargés via l'appli. Le symbole **Plus** permet de créer une note de frais.

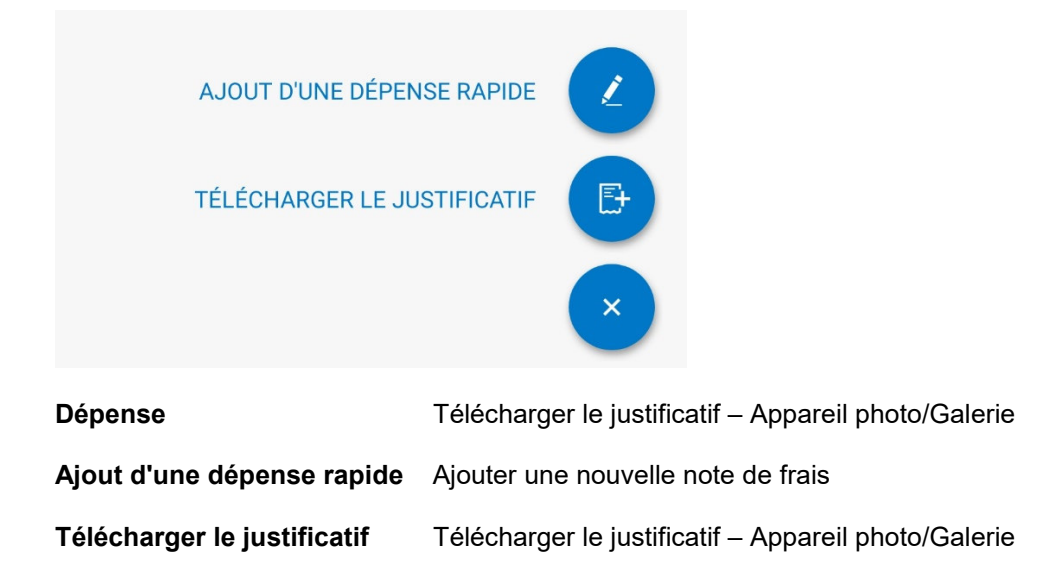

# ARBONIA 🏠

| × Dépense                     | ENREGISTRER |  |  |
|-------------------------------|-------------|--|--|
| Ajouter un justific           | satif       |  |  |
| Montant                       |             |  |  |
| <b>Fr0,00</b> CHF             |             |  |  |
| Type de frais<br>Champ requis |             |  |  |
| Date<br>juillet 17, 2020      |             |  |  |
| FACULTATIF                    |             |  |  |
| Localisation                  |             |  |  |
| Fournisseur                   |             |  |  |

Commentaire

Remplissez tous les champs obligatoires conformément à la quittance/au justificatif et envoyer la note de frais.

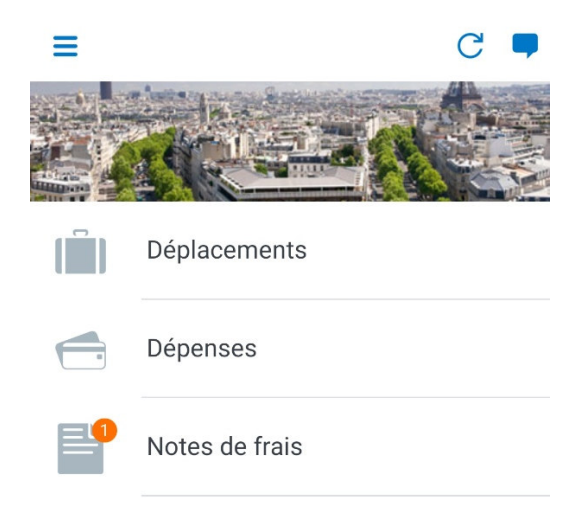

La note de frais créée figure sous Notes de frais.

# ARBONIA 🖄

| ÷   | Notes de frais               |              |
|-----|------------------------------|--------------|
|     | ACTIF                        | HISTORIQUE   |
| NON | SOUMIS(ES)                   |              |
|     | <b>TEst</b><br>16 juil. 2020 | 1 370,00 CHF |
|     | Non soumis                   |              |

Vous voyez ici si la facture a été soumise. Si ce n'est pas le cas, cliquez sur la note. La note de fais s'ouvre et le message d'alerte s'affiche.

Corrigez les alertes puis cliquez sur **Envoyer**.

| ÷                                  | Notes de frais               |              |  |  |
|------------------------------------|------------------------------|--------------|--|--|
|                                    | ACTIF                        | HISTORIQUE   |  |  |
| SOUMIS(E)                          |                              |              |  |  |
|                                    | <b>TEst</b><br>16 juil. 2020 | 1 370,00 CHF |  |  |
| Soumis et en attente d'approbation |                              |              |  |  |

Le statut change et passe à **Soumis et en attente d'approbation**. La note de frais est à présent chez votre supérieur hiérarchique.